## 4 削除 ボタンをタッチする。

: 登録地点を削除してもいいかどうかの確認メッセージ が表示されるので 【はい】ボタンを選択すると、地点を 削除し、登録地点編集画面に戻ります。

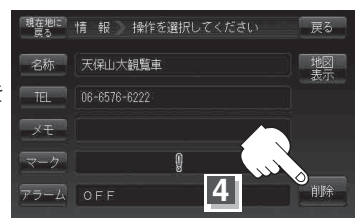

## 5 設定を終わるには・・・ 現在地に戻る ボタンをタッチすると、現在地の地図画面に戻る。 ※ 戻る ボタンをタッチすると、1つ前の画面に戻ります。

- お知らせ
  ・地点を削除すると、地図上からマークが消え、登録した名称/TEL/メモ/マーク/アラームも全て 消えてしまいます。一時的に、地図上からマークを消したい場合は、「基本表示の設定を変える」F-11の "登録地点を表示"を"しない"に設定してください。(この場合は、全ての登録地点マークが、地図 上から消えます。)
  - カーソル(--)を登録地点マークに合わせ、 → ボタン(設定)→ 地点編集 ボタンをタッチして登録
    地点情報画面を表示させることもできます。